### **Chapter 1 Install Driver**

Before using lpc\_dfusec, it must install WinUSB correctly driver. Download this driver

from

http://www.lpcware.com/content/project/dfu-download-programming-utility-and-security-lp cdfusec-tool/winusb-driver-installat.

After download, unpack driver compression packet to D: \winusb\_drivers(or any other path, here as a show). And then begin installing driver, steps are as follows:

(1) Set start mode of LPC18XX/43XX board as USB boot (set DIP switches 1-4:

LHLH). Then connect board to computer by USB cable, and there will be a new USB device in Device Manager (LPC):

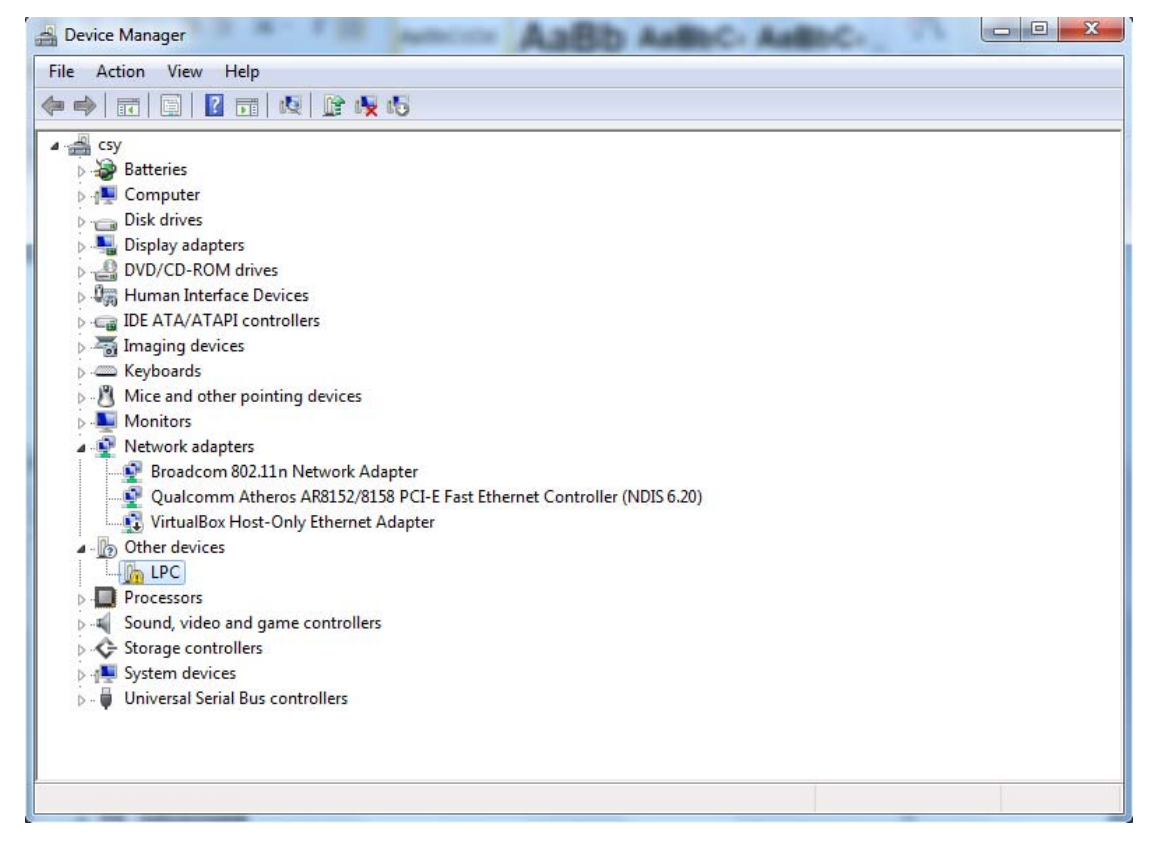

Figure 1-1

(2) Right click device, select "Update Driver Software", and then select "Browse my computer for driver software ":

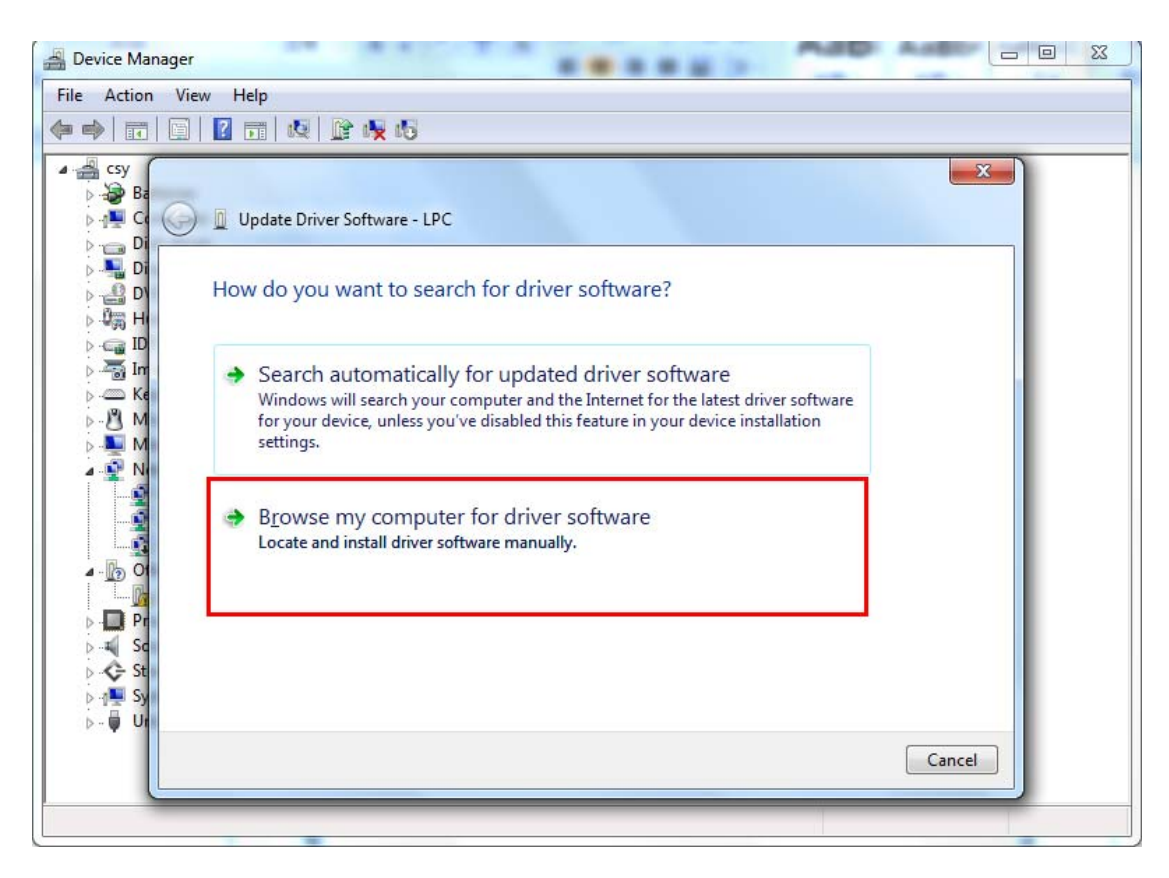

Figure 1-2

(3) Select driver directory, here is D: \ winusb\_drivers, and then click Next:

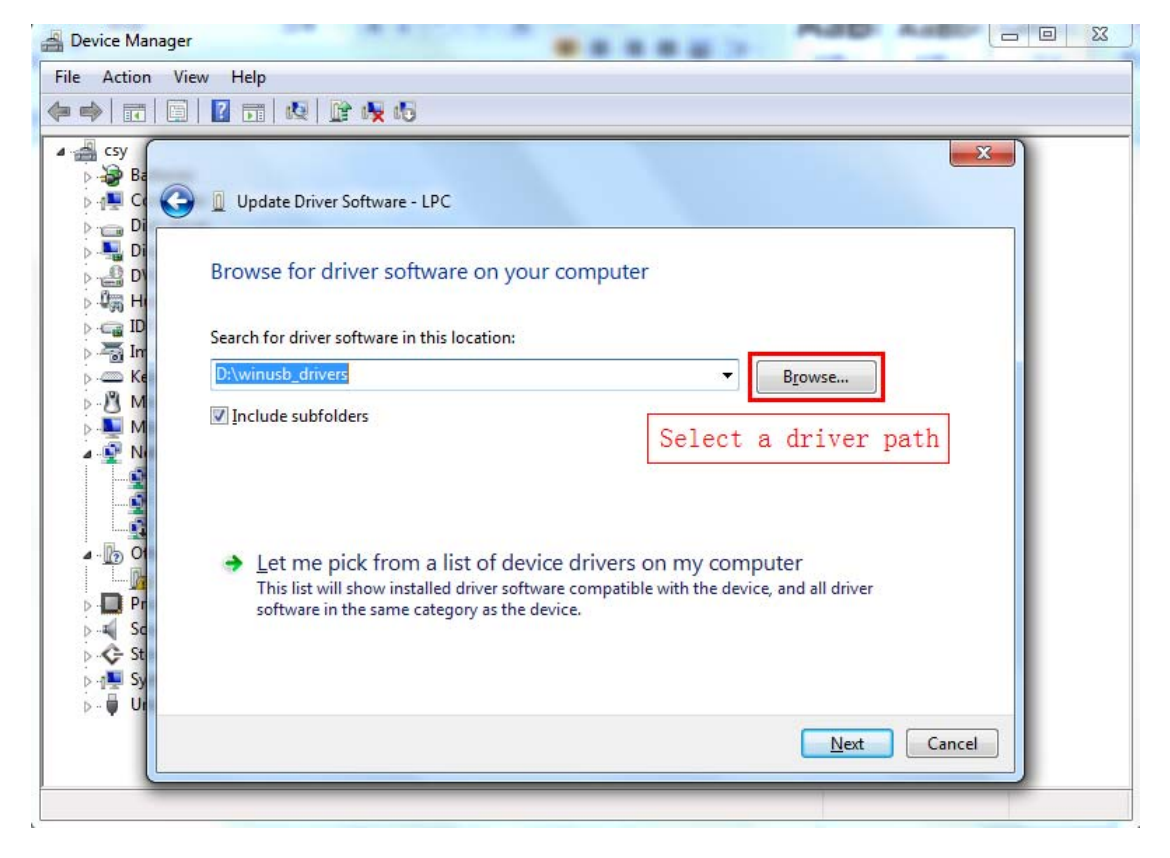

Figure 1-3

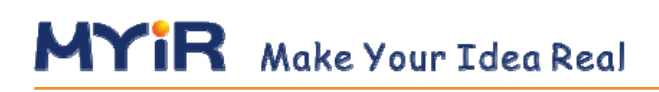

(4) If pop-up security warnings, select "Install this driver software ":

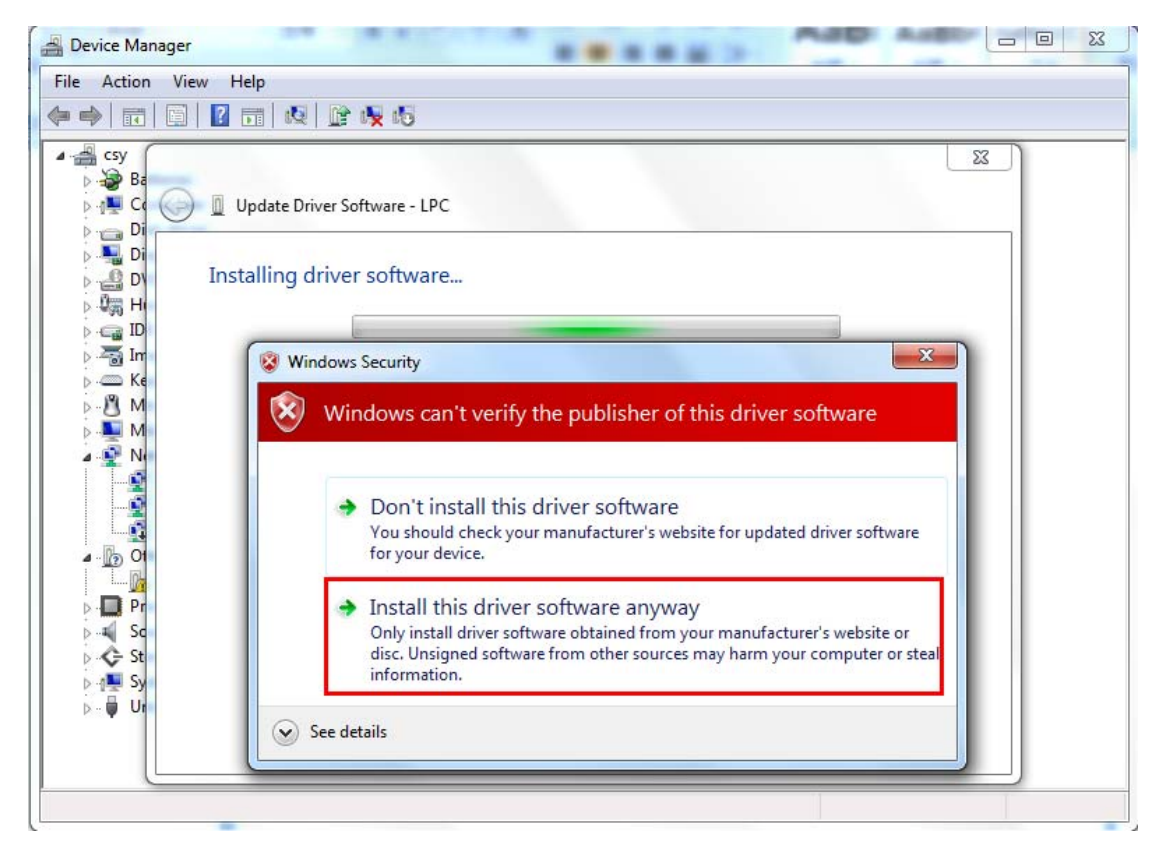

Figure 1-4

(5) After finishing installation, if there will be a "LPC based USB device" device in

Device Manager, it means driver has been installed successfully:

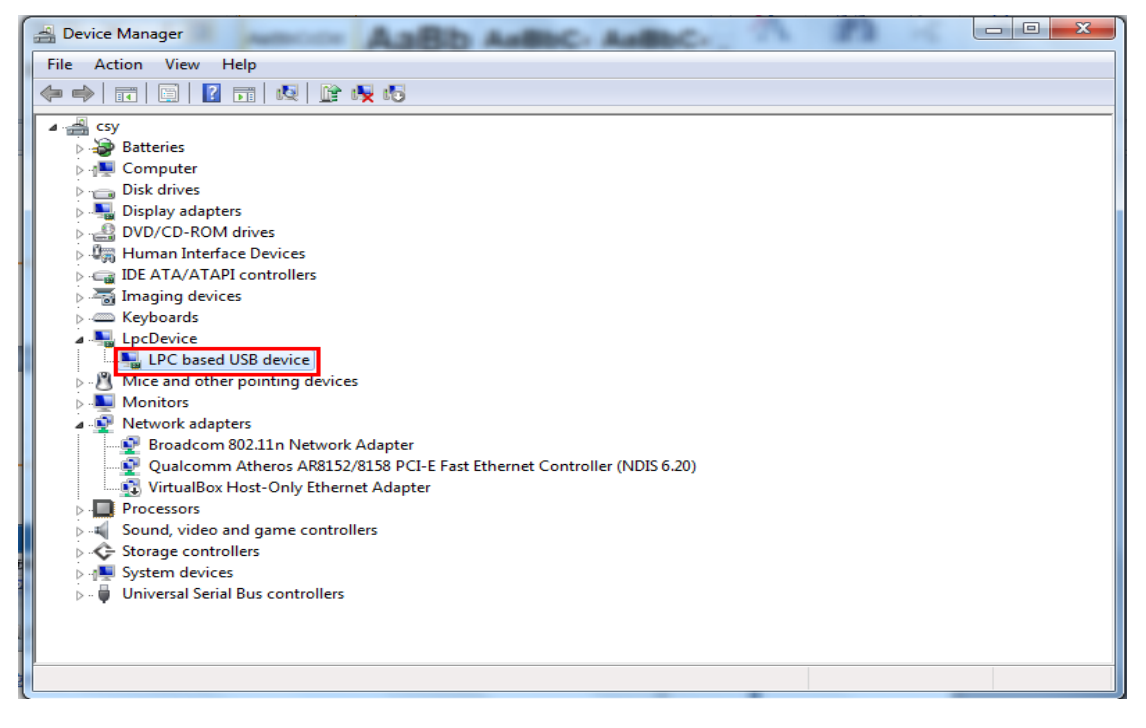

Figure 1-5

### Chapter 2 lpc\_dfusec Download

After install driver, connect board to computer by USB cable, download image file to board by lpc\_dfusec tool.

Lpc\_defsec supports HDR / RAW mode and Program mode.

### 2.1 HDR/RAW Mode

In HDR/RAW mode, download and run executable image file by DFU /USB when chip is reset. Image file is downloaded to internal RAM and executed directly, it will be lost when chip reset or power off. Steps are as follows:

(1) Start lpc\_dfusec:

| RAW modes Program mode                                                                |                                   |  |
|---------------------------------------------------------------------------------------|-----------------------------------|--|
| Binary: E:\new cd\lpc4357\02-Images\LPC435x\15_LCD\Lcd_I                              | LPCLink2 DFV/SECTool version 1.05 |  |
| ─ Auto-boot mode when DFU device is detected ✓ Auto append header to the binary image |                                   |  |
| Generate binary file with header                                                      |                                   |  |
|                                                                                       |                                   |  |
|                                                                                       |                                   |  |
|                                                                                       |                                   |  |
|                                                                                       |                                   |  |
|                                                                                       |                                   |  |
|                                                                                       | *                                 |  |

Figure 2-1

(2) Select "HDR/RAW modes" in Mode tab, connect board to computer by USB cable,

"NO CONN" will become "HIGH SPEED USB" in status bar at the bottom of window.

| ating mode Help                            |  |
|--------------------------------------------|--|
| RAW modes Program mode                     |  |
|                                            |  |
| Antorbut and the DEV dominuit detected     |  |
| Auto-poot mode when pro device is detected |  |
| vito append neader to the binary image     |  |
| Generate binary file with header           |  |
|                                            |  |
|                                            |  |
|                                            |  |
|                                            |  |
|                                            |  |
|                                            |  |
|                                            |  |
|                                            |  |
|                                            |  |
|                                            |  |
|                                            |  |

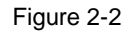

(3) Choose .bin file downloaded in "Internal SRAM" in corresponding directory. If file already has file header, it doesn't need to select "Auto the append header to the binary image" option. Otherwise select option which is generally required to check default:

| perating mode Help<br>OR/RAW modes Program mode | Const.                                                                                                    |                                                              |
|-------------------------------------------------|----------------------------------------------------------------------------------------------------|--------------------------------------------------------------|
| Binawy                                          | Open     Second State     Second State     Second St | lash 🗸 🍂 Search IFlash                                       |
| Auto-boot mode when DFU device is detected      | 1         Organize ▼         New folder                                                                                                    | ≣ • □ @                                                      |
| Generate binary file with header                | ▷     Desktop       ▷     Documents       ▷     Music       ▷     Pictures       ▷     Videos                                                                                                    | Date modified T<br>2013-03-3113:58 E                         |
|                                                 | ▲ [ Computer                                                                                                    |                                                              |
| /RAW mode = HIGH SPEED LISB                     | Network     T                                                                                                    | m                                                            |
|                                                 | File name: example.bin                                                                                                    | ◆ bin/enc/hdr files (*.bin;*.enc;*.l ▼     ③     ②pen Cancel |

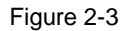

(4) Click the "Start" button to download program. When download is complete, board will reset automatically and run. "HIGH SPEED USB" in the status bar will change to "NO CONN". Reset board or power on board, lpc\_dfusec will identify board:

| Ipc_dfusec tool                                                                                                    |                                                                                                    |            |
|----------------------------------------------------------------------------------------------------|----------------------------------------------------------------------------------------------------|------------|
| Operating mode Help                                                                                                    |                                                                                                    |            |
| HDR/RAW modes Program mode                                                                                                    |                                                                                                    |            |
| Binary: E:\new cd\lpc4357\02-Images\LFC435x\15_LCD\Lcd_)<br>Auto-bot mode when DFU device is detected<br>2 Auto-neard header to the binary image | LPCLink2 DFU/SECTool version 1.05<br>RAY/ME mode: starting download of image.<br>Appending a header to the image.<br>File both header is valid.<br>Bownload complete. | ×          |
| Generate binary file with header                                                                                                    |                                                                                                    |            |
|                                                                                                    |                                                                                                    |            |
|                                                                                                    | 4                                                                                                    | <u>*</u>   |
| Anto-verify header on hoot                                                                                                    |                                                                                                    |            |
| W Note verify header on boot                                                                                                    | Start                                                                                                    | Clear text |
| HDR/RAW mode 🔻 NO CONN                                                                                                    |                                                                                                    |            |

Figure 2-4

Lpc\_dfusec also can give no file header files to add file header, click the "Generate binary file with header" button in original file directory, a same name file with an ".Hdr" will be generated.

#### 2.2 Program Mode

In this mode, it should program image files into the on-chip or off-chip non-volatile memory. Pre-built algorithms are provided, they are the Internal Flash algorithm, 32MB/64MB SPI Flash algorithm and IRAM based algorithm, corresponding algorithm file is as shown in table 2-1:

| Storage medium | Download the algorithm file       |
|----------------|-----------------------------------|
| Internal Flash | dfusecp_iflash_18xx43xx.bin.hdr   |
| SPIFI 128MB    | dfusecp_spiflash_18xx43xx.bin.hdr |
| IRAM           | dfusecp_emiram.bin.hdr            |

Table 2-1

In program mode, steps are as follows:

(1) Start lpc\_dfusec:

| R/RAW modes Program mode                              |                                   |  |
|-------------------------------------------------------|-----------------------------------|--|
|                                                       | LPCLink2 DFU/SECTool version 1.05 |  |
| Step 0 Add Step Clear                                 |                                   |  |
| Algo F:\jakebo\MYIR\MYD-LPC435X-LPC185X\dfusec_v1.05' |                                   |  |
| File F:\jakebo\MYIR\MYD-LPC1850\Examples\ADC\Adc_Bur: |                                   |  |
| Address 0x80000000                                    |                                   |  |
| Size 0x00100000                                       |                                   |  |
| Param 0x00000000                                      |                                   |  |
| Reaso varian before programping                       |                                   |  |
| Erase full device                                     |                                   |  |
|                                                       | nming                             |  |
| Computerinsert checksum in image before progra        |                                   |  |
| Computerinsert checksum in image beidte program       |                                   |  |
| Compute/insert checksum in image before program       |                                   |  |
| NostSt                                                |                                   |  |

Figure 2-5

(2) Select "Program mode" in Mode table and connect board to computer by USB cable. "NO CONN" will become" HIGH SPEED USB" in status bar at the bottom of window:

|                                        | odes Program mode                                                                                                    |                                   |  |
|----------------------------------------|----------------------------------------------------------------------------------------------------|-----------------------------------|--|
| Step<br>Algo<br>File<br>Addres<br>Size | 0 Add Step Clear<br>F:\jakebo\WIIR\WID-LFC435X-LPC185X\dfusec_v1.05'<br>F:\jakebo\WIIR\WID-LFC1850\Examples\ADC\Adc_Bur:<br>s0x80000000<br>0x00100000 | LFCLink2 DFU/SBCTool version 1.05 |  |
| Param                                  | Dx00000000                                                                                                    |                                   |  |
|                                        |                                                                                                    |                                   |  |
| HostSt                                 |                                                                                                    |                                   |  |

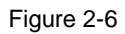

(3) Fill in the necessary items in "Program mode" tab panel.

Now, if want to download image files to SPI FLASH, select the corresponding SPI Flash algorithm files and SPIFI binary files (bin file in the project directory SPIFI 128MB file folder). Then set starting address: 0X8000000, size: 0X00100000.

If want to download image files to Internal Flash (Note: only MYD-LPC1857/4357 have Internal Flash), select corresponding Internal Flash algorithm file and IFlash binary file (bin file in the project directory IFlash file folder). Set starting address: 0X1A000000, size: 0X00040000.

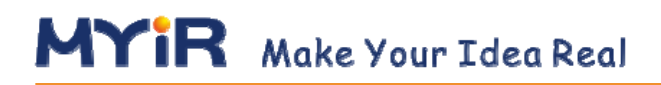

Panel identification is as shown below:

| erating mode Help                                      |                                   |  |
|--------------------------------------------------------|-----------------------------------|--|
| /RAW modes Program mode                                |                                   |  |
| Step 0 + Add Step Clear                                | LFLLINKZ UFU/SELIGOI Version I.US |  |
| Algo F:\jakebo\MYIR\MYD-LPC435X-LPC185X\dfusec_v1.05'  |                                   |  |
| File F:\jakebo\MYIR\MYD-LPC4350\Examples\ATIMER\AtimE  |                                   |  |
| Address 0x80000000 F                                   |                                   |  |
| Size 0x00100000 C                                      |                                   |  |
| Param 0x00000000 H                                     |                                   |  |
| V Erase region before programming T                    |                                   |  |
| Erase full device                                      |                                   |  |
| 📃 Compute/Insert checksum in image before programmingK |                                   |  |
|                                                        |                                   |  |
| 400 x04                                                |                                   |  |
| HostSt L                                               |                                   |  |
| BoardSt M                                              | A.                                |  |
| N                                                      | St.m. 0                           |  |

Figure 2-7

Parameter Description Mark name Indicates the number of steps of A programming sequence. At the beginning Step number of each step, step number will be passed to programming algorithm and be used by algorithm when needing. Button will add a new step to column at Step add the end of programming sequence. Use В button up down buttons to select step and only add up to 10 steps at most. Click the button will clear all subsequence steps after this step. E.g. a sequence of С Step(s) clear six steps (0-5), currently select 2, when button clicking the button, 3 -5 steps will be cleared. Only two steps left Programming Current step programming algorithm file is algorithm file a binary file that can be run on the target D

Figure description is as shown below:

|                | board, mainly used to identify target      |   |
|----------------|--------------------------------------------|---|
|                | device, and execute programming            |   |
|                | operation DFUSec tools issued.             |   |
|                | A programming image file is in current     |   |
| Image to       | step. Each step has a unique image file, a | E |
| program        | unique burning address and a unique        |   |
|                | programming algorithm.                     |   |
|                | The address is appointed beginning         | _ |
|                | address for burning or erasing. Please     | F |
| Program/erase  | note different requirements for address    |   |
| region address | alignment and sizes between burning and    |   |
|                | erasing operations. This is a hexadecimal  |   |
|                | number.                                    |   |
|                | The value specifies erasable area size.    | 0 |
| Program/erase  | Only used in conjunction with erase flag.  | G |
| region size    | This is a hexadecimal number.              |   |
|                | Optional parameters can pass a value to    |   |
| Optional       | programming algorithms. Internal FLASH     | н |
| parameter      | SPI FLASH algorithm doesn't need it.       |   |
|                | This is a hexadecimal value.               |   |
|                | If check box is checked, the area, its     |   |
| Region erase   | beginning address and size specified by    | I |
| flag           | program/erase region size, will be erased  |   |
|                | before programming.                        |   |
| Full device    | If check this box, entire device will be   |   |
| erase flag     | erased before programming.                 | J |
| Compute/Insert | Checksum calculated and appended into      |   |
| checksum in    | binary file, can be used to check data     | к |
| image before   | integrity after download.                  |   |

| programming    |                                             |     |
|----------------|---------------------------------------------|-----|
| Host           | Box shows last host information, such as    |     |
| operational    | can be used by DFUSec to diagnose           | L   |
| status         | problems according to program cycle.        |     |
| Device         | Box shows last board information, such      | N4  |
| operational    | information and program cycles on target    | IVI |
| status         | board can be used to diagnose problems.     |     |
|                | Progress bar is filled according to         |     |
| Drogroce bor   | download progress, it is reset at the       | Ν   |
| Flogress bar   | beginning of each step and is filled when   |     |
|                | download finished.                          |     |
|                | If support device is detected, press button |     |
| Start/download | to start programming cycle. When            | О   |
| button         | problems occur or button is not active, it  |     |
|                | can try to reset or to re-power board.      |     |

Table 2-1

(4) Click the "Start" button to start program, when finished, result is shown in figure

#### 2-8.

| mu                              | 1 Promon ando                                                                                                    |                                                                                                    |  |
|---------------------------------|----------------------------------------------------------------------------------------------------|----------------------------------------------------------------------------------------------------|--|
| Algo<br>File<br>Addres:<br>Size | 0                                                                                                    | **Attempting to process programming step D***<br>Download complete.<br>Waiting up to 4s for device detection after initial download<br>Device detected. Starting programming AFI<br>Target program buffer size = 256 bytes<br>Size of image to send = 12308 bytes<br>Waiting up to 4s for device re-anumeration after reset<br>**Attempting to process programming step 1***<br>Download complete.<br>Waiting up to 4s for device detection after initial download<br>Device detected. Starting programming AFI<br>Target program buffer size = 256 bytes |  |
| Faram<br>HostSt                 | Erase region before programming     Erase full device     Compute/Insert checksum in image before programming Programming operation successful                                                          |                                                                                                    |  |
| Faram<br>HostSt<br>BoardS       | Orderoocce     Ifrase region before programming     Erase full device     Compute/Insert checksum in image before programming     Programming operation successful     trogramming operation successful | 4                                                                                                    |  |

Figure 2-8

(5) Select startup mode after programming is finished, reset board to start programs.

Note: If Internal Flash has had burned effective programs, programs will be executed automatically when restarting board, and BOOT set will be ignored. Internal Flash use, please refer to user manual pdf in 3.4.2 MDK Internal Flash to use in the CD-ROM directory 01-Documents/UserManual/Chinese/MYD-LPC435x-185x.